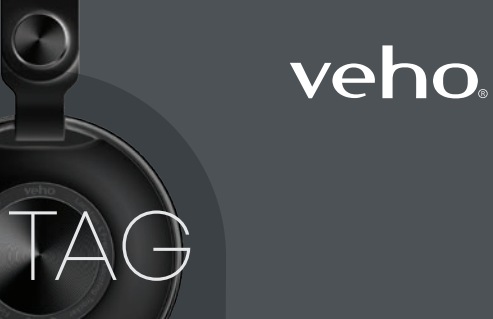

## veho

Veho Global Group, PO Box 436, Southampton, SO30 9DH, UK Veho Europe, 25 Place de la Madeleine, 75008 Paris

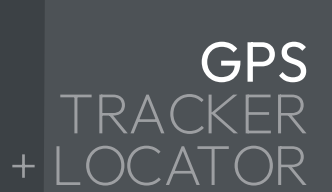

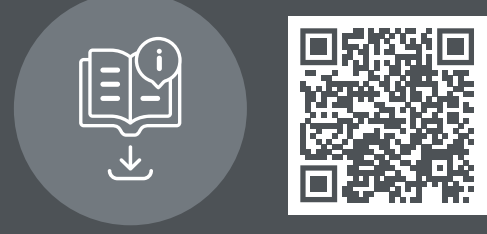

Multi-lingual manual download veho-world.com/downloads

# Hello Bonjour Hola Hej Ciao こんにちは

#### Contents

| English     | 5   |
|-------------|-----|
| Français    | 17  |
| Español     | 29  |
| Italiano    | 41  |
| Netherlands | 53  |
| Deutsche    | 65  |
| Dansk       | 77  |
| Português   | 89  |
| 中文          | 101 |
| 日本人         | 113 |

## Hello

The Veho G-Tag is only compatible with Apple devices such as iPhone and iPad. Make sure your Find My app is up to date with the latest version of iOS, iPad OS and macOS for compatibility with the Veho G-Tag. Ensure your device has Bluetooth® switched on. EN

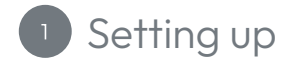

Activating the battery Remove the G-Tag from the packaging, and using your fingernail, open the outer cover at the top. Locate the plastic tab under the cell battery, pull to remove, ensuring the battery is repositioned correctly. After removing the tab, you should hear a short tone to indicate that the G-Tag is turned on. Click the outer cover back into place.

Note: If you do not hear a tone after 5 seconds; press the power button once.

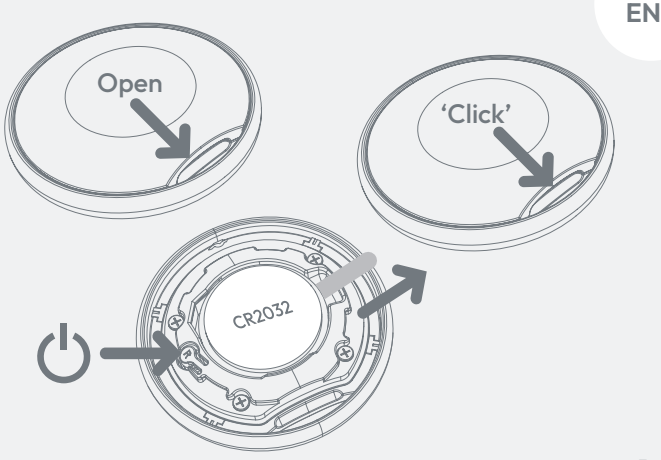

### <sup>2</sup> 'Find My' app

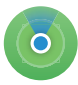

Linking to the Find My app Open the Find My app on your Apple device. Select 'Items' at the bottom of the screen and press 'Add item' (+), followed by 'Other supported

items'. Ensure the G-Tag is close to your mobile device; after a few seconds the "Veho G-Tag" should be successfully located. Press 'Connect'.

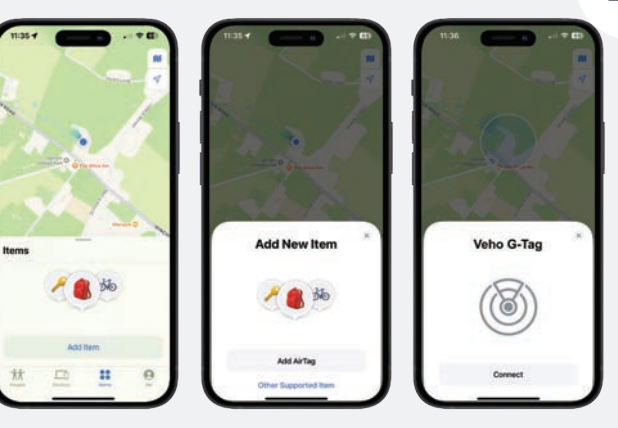

### 3 Linking

Linking to your Apple ID Choose a suitable name & emoji for your G-Tag and press 'Continue'. The G-Tag will link to your Apple ID, press 'Agree' to confirm this. Finally, press 'Finish' to complete the setup.

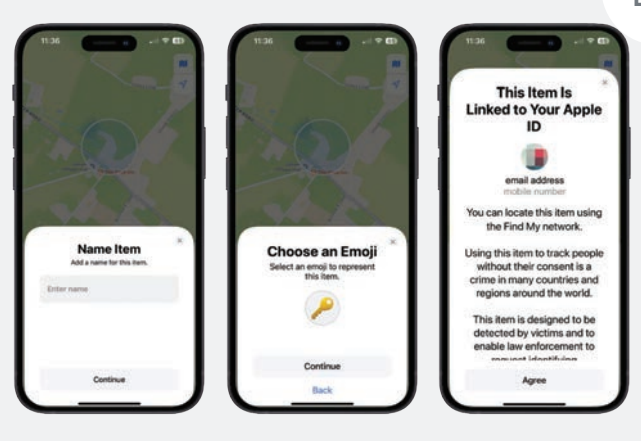

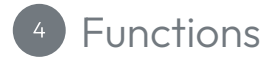

Locate your G-Tag To locate a lost G-Tag, open the Find My app and press 'Items'. Select the lost item and press 'Play Sound', it will continue until stopped. Alternatively, press 'Directions' for a route to your G-Tag's last known location.

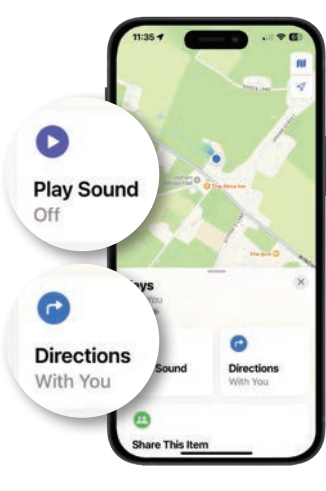

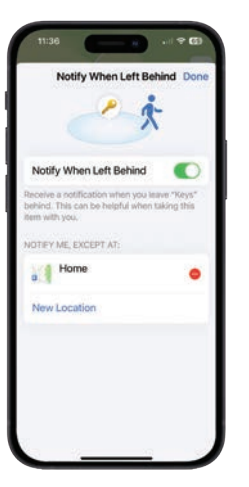

Notify When Left Behind Will send an alert when your G-Tag is no longer in range.

Notify When Found Automatically sends you the location of your G-Tag when it is found by an iOS device using the Find My app. Only works when your G-Tag is out of range. Lost Mode If you have lost your G-Tag enable 'Lost Mode' on the Find My app. Select 'Items' and press the accessory you have lost. Press 'Enable', then 'Continue'. Enter your phone number and press 'activate' to finish.

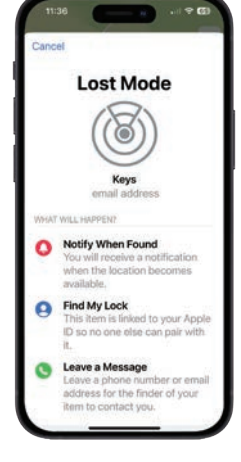

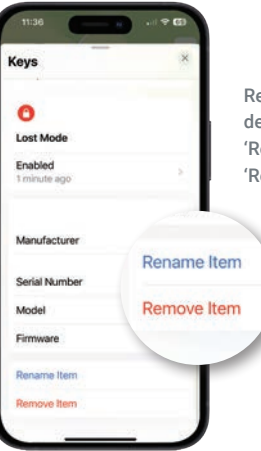

Removing the G-Tag from your Apple device Ensure 'Lost Mode' is disabled, press 'Remove item' then confirm by pressing 'Remove'. Resetting the G-Tag Open the outer cover and press the power button four times, on the fifth time press and hold until you hear a 'beep'. Click the outer cover back into place. The G-Tag is now reset and ready to pair again.

Replacing the battery Open the outer cover and carefully remove the battery, and replace it with a new CR2032 battery (3V). Click the outer cover back into place.

#### For product support, please visit: veho-world.com/product-support

## Bonjour

Le Veho G-Tag est uniquement compatible avec les appareils Apple tels que l'iPhone et l'iPad. Assurez-vous que votre application « Find My » est à jour avec la dernière version d'iOS, iPad OS et macOS pour la compatibilité avec le Veho G-Tag. Assurez-vous que le Bluetooth<sup>®</sup> est activé sur votre appareil. FR

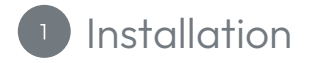

Activation de la batterie Retirez le G-Tag de l'emballage et, à l'aide de votre ongle, ouvrez le couvercle extérieur situé en haut. Repérez la languette en plastique sous la batterie, tirez pour la retirer, en vous assurant que la batterie est correctement repositionnée. Après avoir retiré la languette, vous devriez entendre un bref signal sonore indiquant que le G-Tag est allumé. Remettez le couvercle extérieur en place.

**Remarque:** Si vous n'entendez pas de signal sonore au bout de 5 secondes, appuyez une fois sur le bouton d'alimentation.

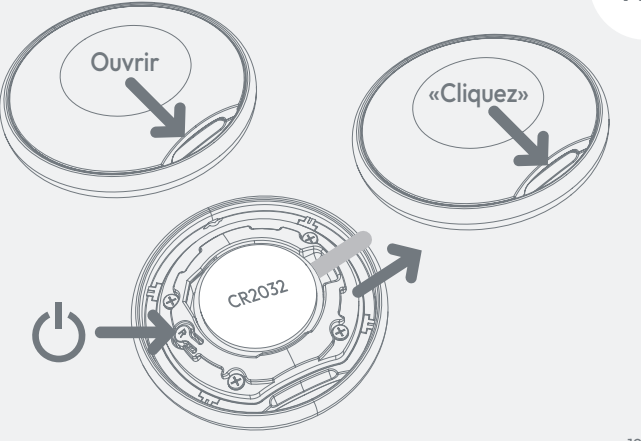

FR

### 2 App «Find My»

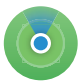

Connexion à l'application Find My Ouvrez l'application Find My sur votre appareil Apple. Sélectionnez « Objets » en bas de l'écran et appuyez sur « Ajouter un objet » (+),

puis sur « Autre objet pris en charge ». Assurez-vous que le G-Tag est proche de votre appareil mobile ; après quelques secondes, le « Veho G-Tag » devrait être localisé avec succès. Appuyez sur « Connecter ».

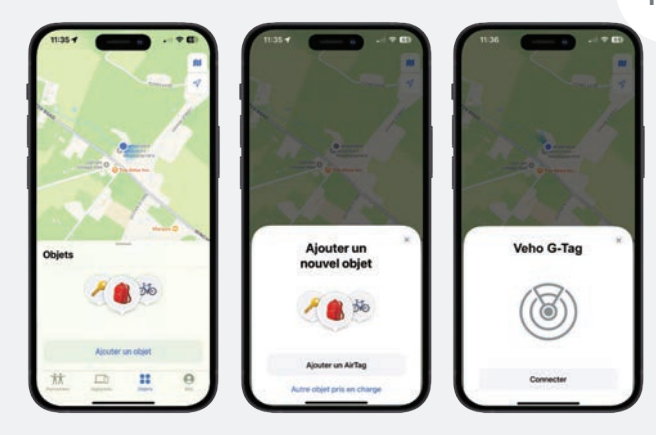

### 3 Enchaînement

Lien vers votre identifiant Apple Choisissez un nom et un emoji appropriés pour votre G-Tag et appuyez sur « Continuer ». Le G-Tag sera associé à votre identifiant Apple. Appuyez sur « Accepter » pour confirmer. Enfin, appuyez sur « Finir » pour terminer la configuration.

|                                |                         |                                                                        | Cet objet est<br>associé à votre                                                                                                    |
|--------------------------------|-------------------------|------------------------------------------------------------------------|----------------------------------------------------------------------------------------------------|
| -                              |                         |                                                                        | identifiant Apple.                                                                                                    |
| Nommer I<br>Ajoutez un nem pou | 'objet<br>er cer objet. | Choisir un Emoji<br>Bitectorea un finaj pour représenter<br>cet orgit. | Taide du réseau Localiser.<br>L'utilisation de cet objet pour suivre<br>des personnes sans leur<br>consentement est considérée<br>comme un délit dans de nombreux                                    |
| Carkeys                        | 0                       |                                                                        | pays et régions du monde.<br>Cet objet est conçu pour être<br>détecté par les victimes et<br>d'obtenir des informations en vue<br>d'obtenir des informations en vue<br>d'identifier le propriétaire. |
| 2045                           |                         | Continuer                                                              | Accepter                                                                                                    |

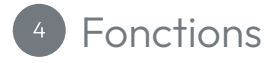

Localisez votre G-Tag Pour localiser un G-Tag perdu, ouvrez l'application Find My et appuyez sur « Objets ». Sélectionnez l'objet perdu et appuyez sur « Émettre un son ». la lecture se poursuivra jusqu'à ce que la lecture s'arrête. Vous pouvez également appuyer sur « Itinéraire » pour obtenir un itinéraire vers le dernier emplacement connu de votre G-Tag.

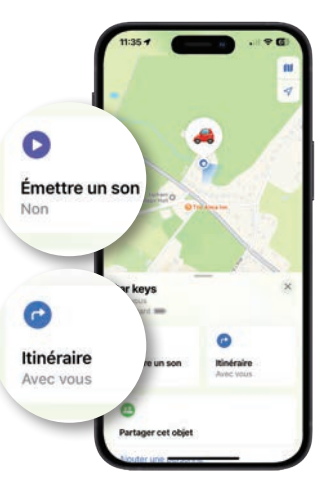

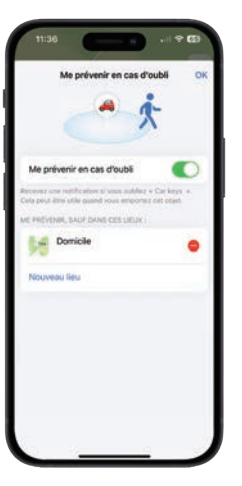

Me prévenir en cas d'oubliez Envoie une alerte lorsque votre G-Tag n'est plus à portée.

Prévenez-moi lorsque trouvé Envoie automatiquement la position de votre G-Tag lorsqu'il est trouvé par un appareil iOS à l'aide de l'application Find My. Fonctionne uniquement lorsque votre G-Tag est hors de portée. Mode Perdu Si vous avez perdu votre G-Tag, activez le « Mode Perdu » sur l'application Find My. Sélectionnez « Objets » et appuyez sur l'accessoire que vous avez perdu. Appuyez sur « Activer », puis sur « Continuer ». Saisissez votre numéro de téléphone et appuyez sur « Activer » pour terminer.

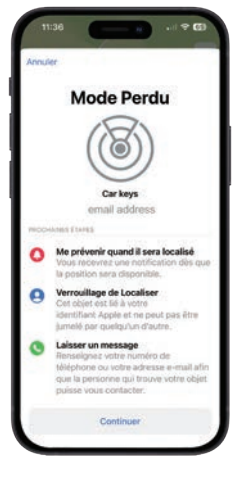

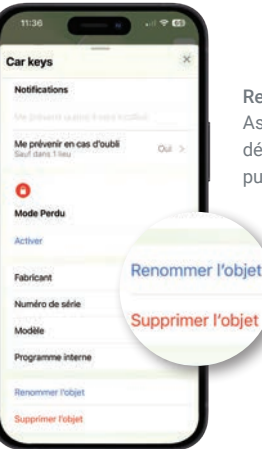

Retrait du G-Tag de votre appareil Apple Assurez-vous que le « Mode Perdu » est désactivé, appuyez sur « Supprimer l'objet » puis confirmez en appuyant sur « Supprimer ». Réinitialisation du G-Tag Ouvrez le couvercle extérieur et appuyez quatre fois sur le bouton d'alimentation. La cinquième fois, appuyez et maintenez enfoncé jusqu'à ce que vous entendiez un « bip ». Remettez le couvercle extérieur en place. Le G-Tag est maintenant réinitialisé et prêt à être à nouveau couplé.

Remplacement de la pile Ouvrez le couvercle extérieur et retirez soigneusement la pile, puis remplacez-la par une nouvelle pile CR2032 (3V). Remettez le couvercle extérieur en place.

Pour obtenir une assistance produit, veuillez consulter: veho-world.com/product-support

## Hola

Veho G-Tag solo es compatible con dispositivos Apple, como iPhone y iPad. Asegúrate de que la aplicación "Find My" esté actualizada con la última versión de iOS, iPad OS y macOS para que sea compatible con Veho G-Tag. Asegúrate de que tu dispositivo tenga activado el Bluetooth<sup>®</sup>.

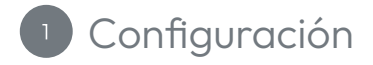

Activación de la batería Retire el G-Tag del envoltorio y, con la uña, abra la cubierta exterior en la parte superior. Localice la pestaña de plástico debajo de la batería, tire para quitarla y asegúrese de que la batería esté colocada correctamente. Después de quitar la pestaña, debería escuchar un tono breve que indica que el G-Tag está encendido. Vuelva a colocar la cubierta exterior en su lugar.

Nota: Si no escucha un tono después de 5 segundos, presione el botón de encendido una vez.

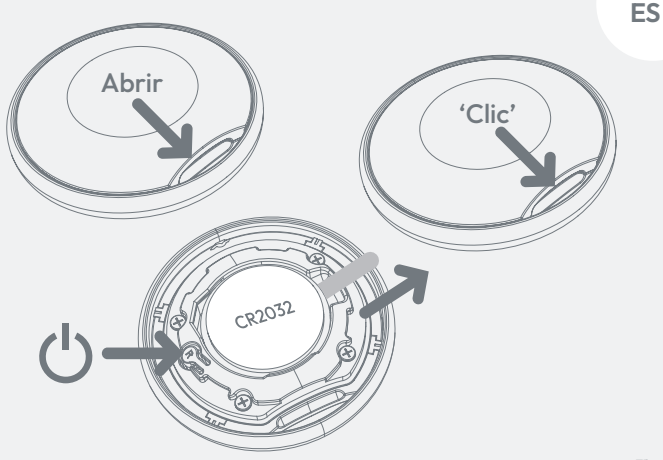

#### <sup>2</sup> Aplicación 'Find My'

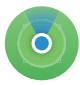

**Conexión con la aplicación Find My** Abre la aplicación Find My en tu dispositivo Apple. Selecciona "Objetos" en la parte inferior de la pantalla y pulsa "Añadir objeto" (+),

seguido de "Otro objeto compatible". Asegúrate de que el G-Tag esté cerca de tu dispositivo móvil; después de unos segundos, el "Veho G-Tag" debería localizarse correctamente. Pulsa "Conectar".

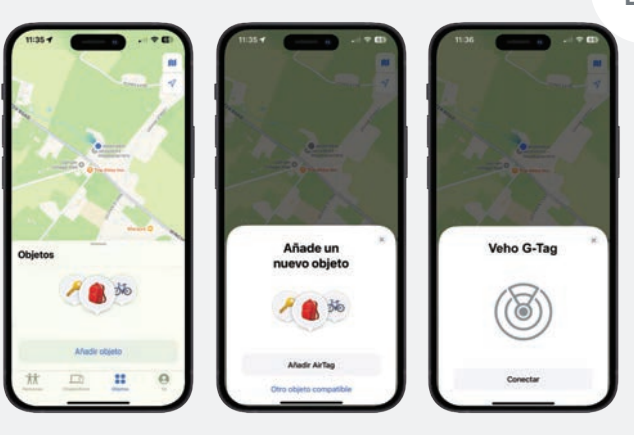

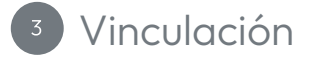

Vinculación con tu ID de Apple Elige un nombre y un emoji adecuados para tu G-Tag y pulsa "Continuar". El G-Tag se vinculará con tu ID de Apple. Pulsa "Aceptar" para confirmarlo. Por último, pulsa "Finalizar" para completar la configuración.

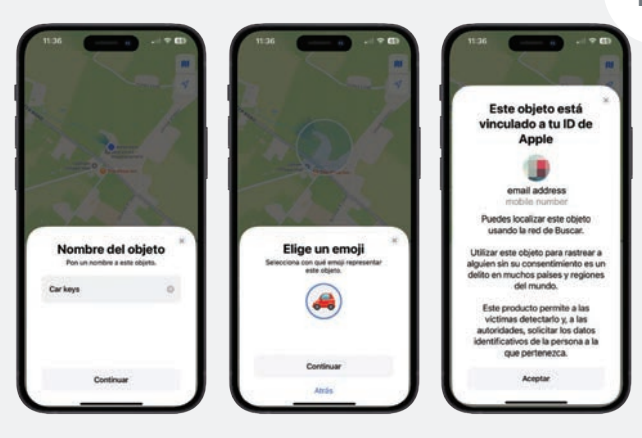

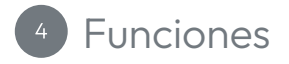

Localiza tu G-Tag Para localizar un G-Tag perdido, abre la aplicación Find My y pulsa "Objetos". Selecciona el elemento perdido y pulsa "Reproducir sonido". Continuará hasta que se detenga. Alternativamente, pulsa "Ruta" para obtener una ruta a la última ubicación conocida de tu G-Tag.

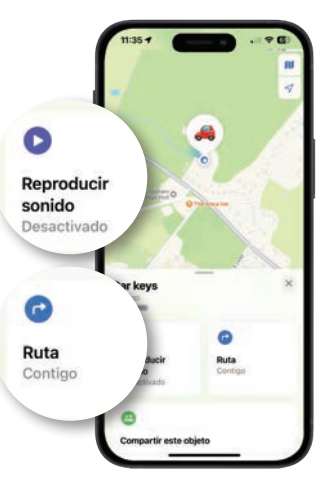

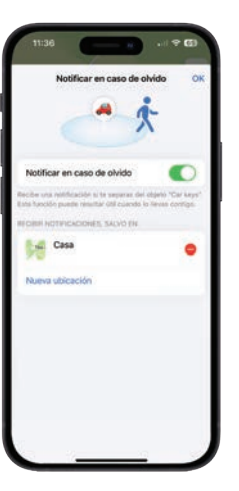

Notificar en caso de olvido Envía una alerta cuando tu G-Tag ya no está dentro del alcance.

Notificar cuando se encuentre Te envía automáticamente la ubicación de tu G-Tag cuando un dispositivo iOS lo encuentra mediante la aplicación Find My. Solo funciona cuando tu G-Tag está fuera del alcance. Modo Perdido Si has perdido tu G-Tag, activa el "Modo Perdido" en la aplicación Find My. Selecciona "Objetos" y pulsa el accesorio que has perdido. Pulsa "Habilitar" y, a continuación, "Continuar". Introduce tu número de teléfono y pulsa "Activar" para finalizar.

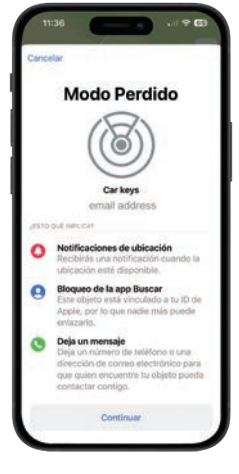

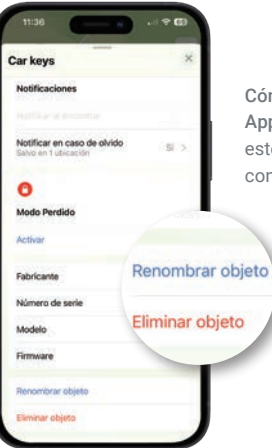

Cómo quitar la G-Tag de tu dispositivo Apple Asegúrate de que el "Modo Perdido" esté desactivado, pulsa "Eliminar objeto" y confirma pulsando "Eliminar". Restablecimiento del G-Tag Abra la cubierta exterior y presione el botón de encendido cuatro veces. La quinta vez, manténgalo presionado hasta que escuche un pitido. Vuelva a colocar la cubierta exterior en su lugar. El G-Tag ya está restablecido y listo para volver a emparejarse.

Reemplazo de la batería Abra la cubierta exterior y retire con cuidado la batería; luego, reemplácela con una nueva batería CR2032 (3V). Vuelva a colocar la cubierta exterior en su lugar.

Para obtener asistencia sobre el producto, visite: veho-world.com/product-support

## Ciao

Il Veho G-Tag è compatibile solo con dispositivi Apple come iPhone e iPad. Assicurati che la tua app "Find My" sia aggiornata con l'ultima versione di iOS, iPad OS e macOS per la compatibilità con il Veho G-Tag. Assicurati che il tuo dispositivo abbia il Bluetooth® attivato.

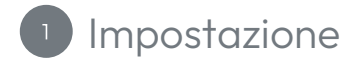

Attivazione della batteria Rimuovi il G-Tag dalla confezione e, usando l'unghia, apri il coperchio esterno in alto. Individua la linguetta di plastica sotto la batteria della cella, tira per rimuoverla, assicurandoti che la batteria sia riposizionata correttamente. Dopo aver rimosso la linguetta, dovresti sentire un breve tono per indicare che il G-Tag è acceso. Rimetti a posto il coperchio esterno.

Nota: Se non senti un tono dopo 5 secondi, premi una volta il pulsante di accensione.

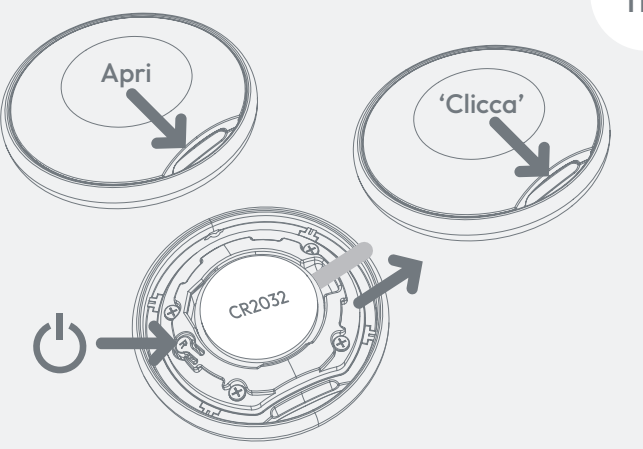

### <sup>2</sup> App "Find My"

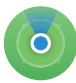

**Collegamento all'app Find My** Apri l'app "Find My" sul tuo dispositivo Apple. Seleziona "Oggetti" nella parte inferiore dello schermo e premi "Aggiungi oggetto" (+), seguito da

"Altro oggetto supportato". Assicurati che il G-Tag sia vicino al tuo dispositivo mobile; dopo alcuni secondi il "Veho G-Tag" dovrebbe essere localizzato correttamente. Premi "Connetti".

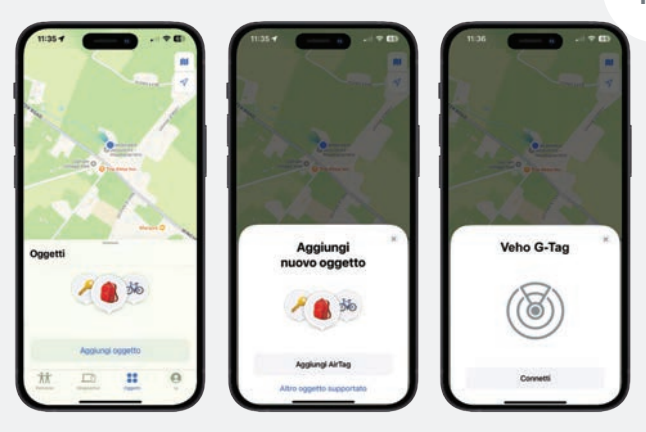

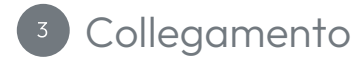

**Collegamento al tuo ID Apple** Scegli un nome ed un emoji adatti per il tuo G-Tag e premi "Continua". Il G-Tag si collegherà al tuo ID Apple, premi "Accetta" per confermare. Infine, premi "Fine" per completare la configurazione.

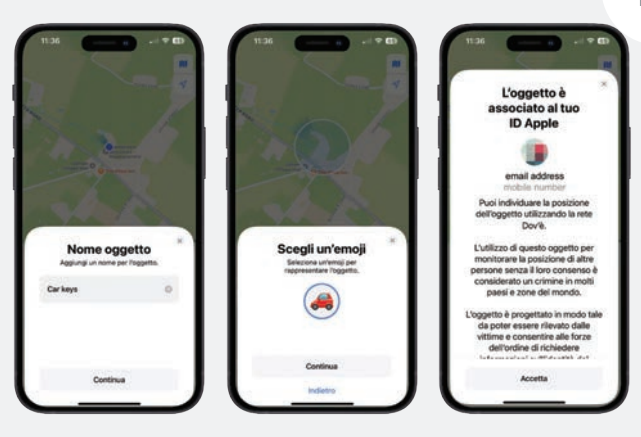

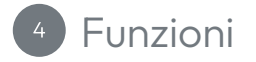

Individua il tuo G-Tag Per localizzare un G-Tag smarrito, apri l'app Trova il mio e premi "Oggetti". Seleziona l'oggetto smarrito e premi "Fai suonare", continuerà finché non si fermerà. In alternativa, premi "Indicazioni" per un percorso verso l'ultima posizione nota del tuo G-Tag.

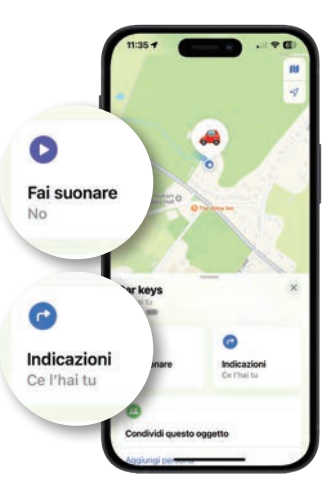

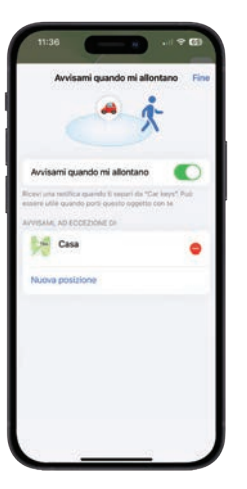

Avvisami quando mi allontano Invierà un avviso quando il tuo G-Tag non è più nel raggio d'azione.

Avvisami quando trovato Ti invia automaticamente la posizione del tuo G-Tag quando viene trovato da un dispositivo iOS tramite l'app Trova il mio. Funziona solo quando il tuo G-Tag è fuori dal raggio d'azione. Modalità smarrito Se hai smarrito il tuo G-Tag, abilita la "Modalità smarrito" sull'app Trova il mio. Seleziona "Oggetti" e premi l'accessorio che hai smarrito. Premi "Abilita", quindi "Continua". Inserisci il tuo numero di telefono e premi "Attiva" per terminare.

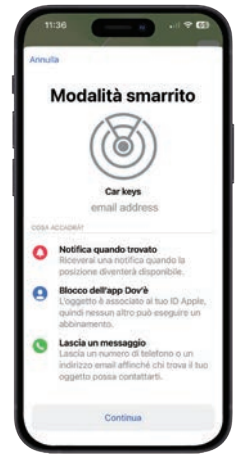

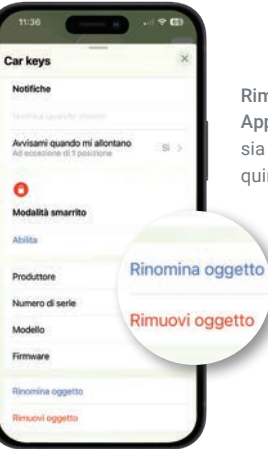

Rimozione del G-Tag dal tuo dispositivo Apple Assicurati che la "Modalità smarrito" sia disattivata, premi "Rimuovi oggetto", quindi conferma premendo "Rimuovi". Ripristino del G-Tag Aprire il coperchio esterno e premere il pulsante di accensione quattro volte, la quinta volta premere e tenere premuto finché non si sente un "bip". Rimettere a posto il coperchio esterno. Il G-Tag è ora ripristinato e pronto per essere nuovamente associato.

Sostituzione della batteria Aprire il coperchio esterno e rimuovere con attenzione la batteria, quindi sostituirla con una nuova batteria CR2032 (3V). Rimettere a posto il coperchio esterno.

Per assistenza sul prodotto, visitare: veho-world.com/product-support

## Hallo

De Veho G-Tag is alleen compatibel met Apple-apparaten zoals iPhone en iPad. Zorg ervoor dat uw 'Find My'-app up-to-date is met de nieuwste versie van iOS, iPad OS en macOS voor compatibiliteit met de Veho G-Tag. Zorg ervoor dat Bluetooth® is ingeschakeld op uw apparaat. NL

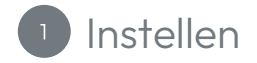

De batterij activeren Haal de G-Tag uit de verpakking en open met uw vingernagel de buitenste klep aan de bovenkant. Zoek het plastic lipje onder de celbatterij, trek eraan om te verwijderen en zorg ervoor dat de batterij correct is teruggeplaatst. Nadat u het lipje hebt verwijderd, hoort u een korte toon om aan te geven dat de G-Tag is ingeschakeld. Klik de buitenste klep weer op zijn plaats.

**Opmerking:** Als u na 5 seconden geen toon hoort, drukt u eenmaal op de aan/uit-knop.

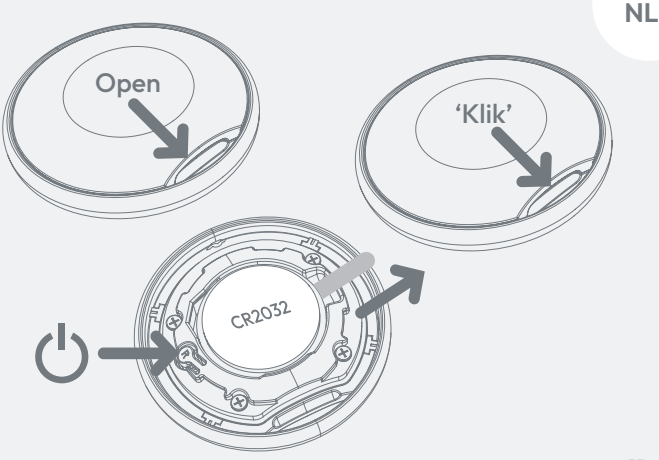

#### <sup>2</sup> 'Find My'-app

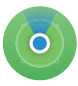

Linken naar de app Find My Open de app 'Find My' op uw Apple-apparaat. Selecteer 'Objecten' onderaan het scherm en druk op 'Voeg object toe' (+), gevolgd door

'Ander ondersteund object'. Zorg ervoor dat de G-Tag zich dicht bij uw mobiele apparaat bevindt; na een paar seconden zou de "Veho G-Tag" succesvol gelokaliseerd moeten zijn. Druk op 'Verbind'.

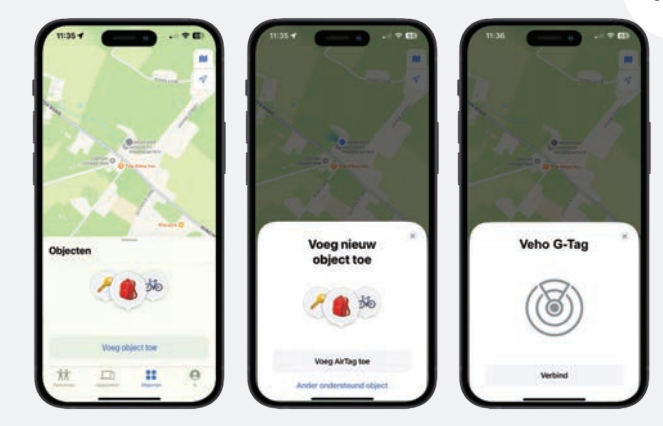

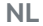

#### 3 Linken

**Koppeling met uw Apple ID** Kies een passende naam & emoji voor je G-Tag en druk op 'Ga door'. De G-Tag wordt gekoppeld aan je Apple ID, druk op 'Akkoord' om dit te bevestigen. Druk ten slotte op 'Voltooien' om de installatie te voltooien.

|                                                                   | 126                                                     | 1136                                                                                                    |
|-------------------------------------------------------------------|---------------------------------------------------------|----------------------------------------------------------------------------------------------------|
|                                                                   | NOZ                                                     | Dit object is<br>gekoppeld aan je<br>Apple ID                                                                                                    |
| Constanting of the second                                         |                                                         | email address<br>mobile number                                                                                                    |
|                                                                   | Server 1                                                | Je kunt dit object vinden via het<br>Zoek mijn-netwerk.                                                                                               |
| Geef het object<br>een naam<br>Voeg aan naam toe voor dit object. | Kies een emoji *<br>Selecter een emoji voor dit object. | Het gebruik van dit object om<br>mensen zonder hun toestemming<br>te volgen is in veel landen en<br>regio's in de wereld een misdaad.                 |
| Carkeys 0                                                         | <i>(e)</i>                                              | Dit object is ontworpen om door<br>slachtoffers te worden<br>gedetecteerd en om<br>wetshandhavers in staat te stellen<br>identificatiegegevens van de |
|                                                                   | Ga door                                                 | eigenaar op te vragen.                                                                                                    |
| Ga door                                                           |                                                         | Akkoord                                                                                                    |

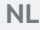

#### 4 Functies

Uw G-Tag lokaliseren Om een verloren G-Tag te lokaliseren, opent u de Zoek mijn-app en drukt u op 'Objecten'. Selecteer het verloren item en druk op 'Speel geluid af', het zal doorgaan totdat het stopt. U kunt ook op 'Route' drukken voor een route naar de laatst bekende locatie van uw G-Tag.

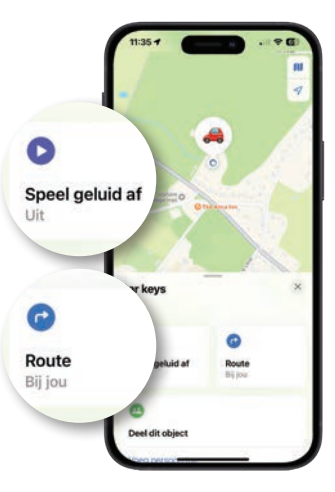

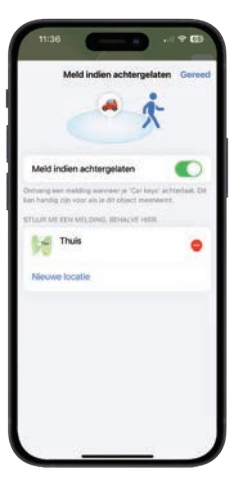

Melden indien achtergelaten Stuurt een melding wanneer uw G-Tag niet langer binnen bereik is.

Melden indien gevonden Stuurt u automatisch de locatie van uw G-Tag wanneer deze wordt gevonden door een iOS-apparaat met behulp van de Zoek mijnapp. Werkt alleen wanneer uw G-Tag buiten bereik is. Verloren-modus Als u uw G-Tag bent verloren, schakelt u de 'Verloren-modus' in op de Zoek mijn-app. Selecteer 'Objecten' en druk op het accessoire dat u bent verloren. Druk op 'Inschakelen' en vervolgens op 'Ga door'. Voer uw telefoonnummer in en druk op 'Activeren' om te voltooien.

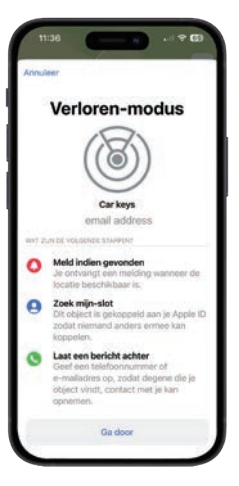

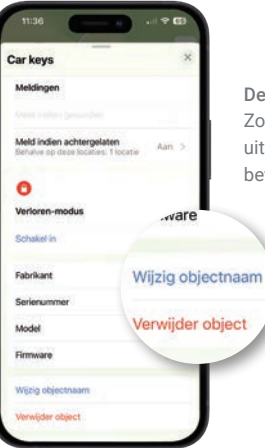

De G-Tag van uw Apple-apparaat verwijderen Zorg ervoor dat de 'Verloren-modus' is uitgeschakeld, druk op 'Verwijder object' en bevestig door op 'Verwijderen' te drukken. De G-Tag resetten Open de buitenste klep en druk vier keer op de aan/ uit-knop. Houd de vijfde keer ingedrukt totdat u een pieptoon hoort. Klik de buitenste klep terug op zijn plaats. De G-Tag is nu gereset en klaar om opnieuw te koppelen.

De batterij vervangen Open de buitenste klep en verwijder voorzichtig de batterij. Vervang deze door een nieuwe CR2032-batterij (3V). Klik de buitenste klep terug op zijn plaats.

Ga voor productondersteuning naar: veho-world.com/product-support

## Hallo

Der Veho G-Tag ist nur mit Apple-Geräten wie iPhone und iPad kompatibel. Stellen Sie sicher, dass Ihre "Find My"-App auf dem neuesten Stand ist und die neueste Version von iOS, iPad OS und macOS hat, um mit dem Veho G-Tag kompatibel zu sein. Stellen Sie sicher, dass auf Ihrem Gerät Bluetooth® aktiviert ist.

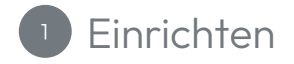

Aktivieren der Batterie Nehmen Sie den G-Tag aus der Verpackung und öffnen Sie mit Ihrem Fingernagel die äußere Abdeckung oben. Suchen Sie die Plastiklasche unter der Zellenbatterie und ziehen Sie daran, um sie zu entfernen. Stellen Sie dabei sicher, dass die Batterie wieder richtig positioniert ist. Nach dem Entfernen der Lasche sollten Sie einen kurzen Ton hören, der anzeigt, dass der G-Tag eingeschaltet ist. Klicken Sie die äußere Abdeckung wieder ein.

Hinweis: Wenn Sie nach 5 Sekunden keinen Ton hören, drücken Sie einmal den Einschaltknopf.

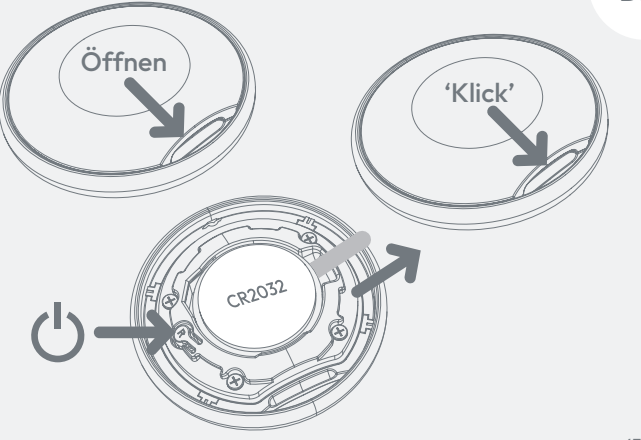

DE

### 2 "Find My"-App

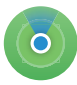

Verknüpfung mit der Find My-App Öffnen Sie die "Find My"-App auf Ihrem Apple-Gerät. Wählen Sie unten auf dem Bildschirm "Objekte" und drücken Sie "Objekte hinzufügen"

(+), gefolgt von "Andere unterstützte Objekt". Stellen Sie sicher, dass sich der G-Tag in der Nähe Ihres Mobilgeräts befindet. Nach einigen Sekunden sollte der "Veho G-Tag" erfolgreich gefunden werden. Drücken Sie auf "Verbinden".

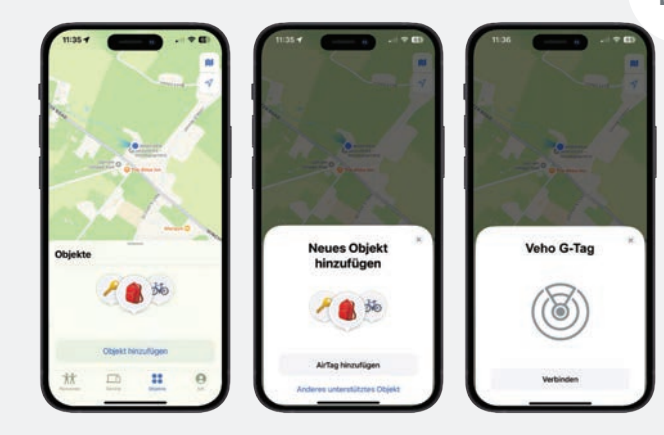

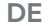

### <sup>3</sup> Verlinkung

Verknüpfung mit Ihrer Apple-ID Wählen Sie einen passenden Namen und Emoji für Ihren G-Tag und klicken Sie auf "Fortfahren". Der G-Tag wird mit Ihrer Apple-ID verknüpft. Drücken Sie zur Bestätigung auf "Akzeptieren". Drücken Sie abschließend auf "Fertig", um die Einrichtung abzuschließen.

|                                                                           |                                                                 | Das Objekt ist mit<br>deiner Apple-ID                                                                                                    |
|---------------------------------------------------------------------------|-----------------------------------------------------------------|----------------------------------------------------------------------------------------------------|
|                                                                           |                                                                 | email address                                                                                                    |
|                                                                           | and the                                                         | Du kannst nach diesem Objekt                                                                                                    |
| SAA CON                                                                   | and the second second                                           | über das "Wo ist?"-Netzwerk<br>suchen.                                                                                                    |
| Objekt benennen<br>Fage einen Kannen für dieses Objekt Nicou.<br>Car keys | Ein Emoji auswählen<br>Wahis für dess Objett ein gesendes Einst | über das "Wo ist?"-Netzwerk<br>suchen.<br>Das Verwenden des Objekts zur<br>Verfolgung von Personen ohne<br>deren Zustimmung ist in vielen<br>Lündern und Regionen der Weit<br>eine Straftat.                                                                                                    |
| Objekt benennen<br>Fige einen hannen för dense Objekt Hrein<br>Carrleys   | * Ein Emoji auswählen Weters for demon State                    | über das "Vio Sitt <sup>7</sup> -Metzwerk<br>suchen.<br>Das Verwenden des Objekt zur<br>Verfolgung von Personen ohne<br>deren Zustimmung ist in vielen<br>Lündert und Regionen der Weit<br>eine Strattat.<br>Dass Objekt wurde so entwickelt,<br>dass es von den Opfern antdockt<br>verfolgungsbehörden emöglicht,<br>verfolgungsbehörden emöglicht, |

### 4 Funktionen

Finden Sie Ihren G-Tag Um einen verlorenen G-Tag zu finden, öffnen Sie die "Find My"-App und drücken Sie auf "Objekte". Wählen Sie den verlorenen Gegenstand aus und drücken Sie auf "Ton abspielen". Die Suche wird fortgesetzt, bis sie gestoppt wird. Alternativ können Sie auf "Route" drücken, um eine Route zum letzten bekannten Standort Ihres G-Tags zu erhalten.

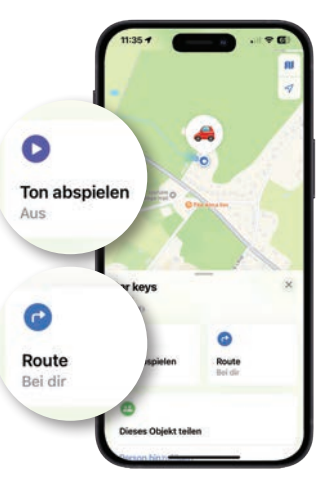

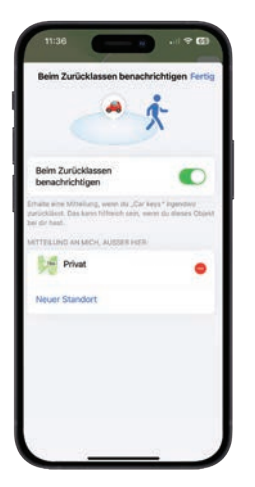

Beim Zurücklassen benachrichtigen Sendet eine Warnung, wenn Ihr G-Tag nicht mehr in Reichweite ist.

Benachrichtigen, wenn gefunden Sendet Ihnen automatisch den Standort Ihres G-Tags, wenn er von einem iOS-Gerät mithilfe der "Find My"-App gefunden wird. Funktioniert nur, wenn Ihr G-Tag außer Reichweite ist. Modus "Verloren" Wenn Sie Ihren G-Tag verloren haben, aktivieren Sie den Modus "Verloren" in der "Find My"-App. Wählen Sie "Objekte" und drücken Sie auf das Zubehör, das Sie verloren haben. Drücken Sie auf "Aktivieren" und dann auf "Fortfahren". Geben Sie Ihre Telefonnummer ein und drücken Sie zum Abschluss auf "Aktivieren".

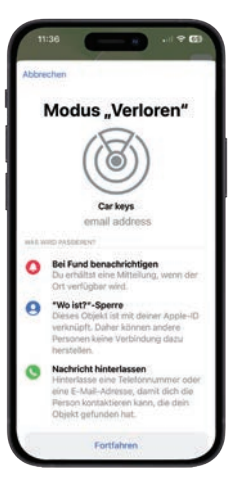

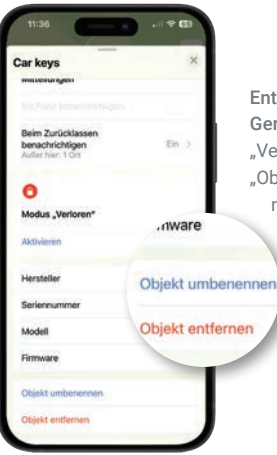

Entfernen des G-Tags von Ihrem Apple-Gerät Stellen Sie sicher, dass der Modus "Verloren" deaktiviert ist, drücken Sie auf "Objekt entfernen" und bestätigen Sie dann mit "Entfernen". Zurücksetzen des G-Tags Öffnen Sie die äußere Abdeckung und drücken Sie den Einschaltknopf viermal. Beim fünften Mal drücken und halten Sie ihn gedrückt, bis Sie einen Piepton hören. Klicken Sie die äußere Abdeckung wieder ein. Der G-Tag ist nun zurückgesetzt und bereit zum erneuten Koppeln.

Auswechseln der Batterie Öffnen Sie die äußere Abdeckung, entnehmen Sie vorsichtig die Batterie und ersetzen Sie sie durch eine neue CR2032-Batterie (3V). Klicken Sie die äußere Abdeckung wieder ein.

Produktsupport erhalten Sie unter: veho-world.com/product-support

## Hej

Veho G-Tag er kun kompatibel med Apple-enheder som iPhone og iPad. Sørg for, at din 'Find My'-app er opdateret med den seneste version af iOS, iPad OS og macOS for kompatibilitet med Veho G-Tag. Sørg for, at din enhed har Bluetooth<sup>®</sup> tændt.

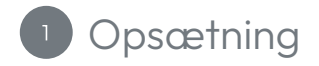

Aktivering af batteriet Tag G-Tag'en ud af emballagen, og brug din negl til at åbne det ydre dæksel øverst. Find plastiktappen under cellebatteriet, træk for at fjerne det, og sørg for, at batteriet er genplaceret korrekt. Når du har fjernet tappen, bør du høre en kort tone for at angive, at G-Tag er tændt. Klik det ydre dæksel på plads igen.

Note: Hvis du ikke hører en tone efter 5 sekunder; tryk én gang på tænd/sluk-knappen.

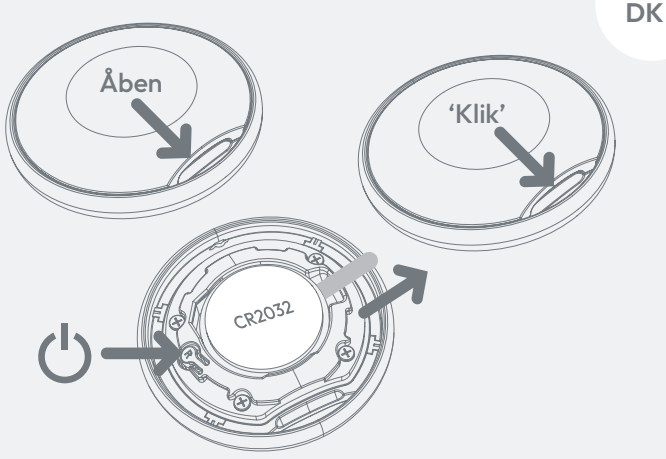

### <sup>2</sup> 'Find My' app

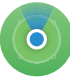

Link til Find My -appen Åbn appen 'Find My' på din Appleenhed. Vælg 'Genstande' nederst på skærmen, og tryk på 'Tilføj genstande' (+), efterfulgt af 'Anden understøttet

genstand'. Sørg for, at G-tagget er tæt på din mobile enhed; efter et par sekunder skulle "Veho G-Tag" være fundet. Tryk på 'Opret forbindelse'.

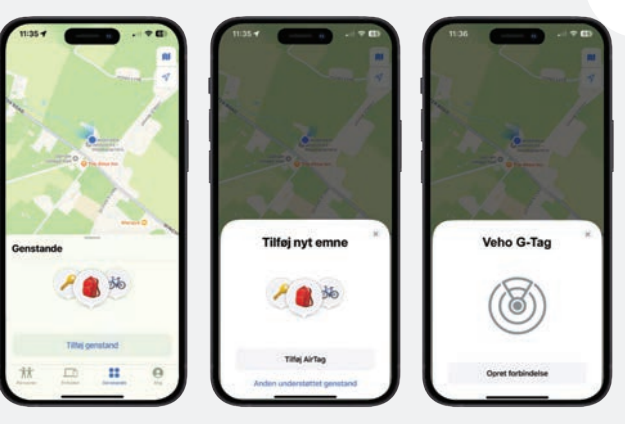

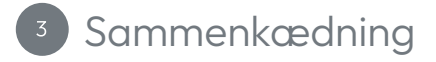

Link til dit Apple ID Vælg et passende navn og emoji til dit G-tag og tryk på 'Fortsæt'. G-tagget vil linke til dit Apple ID, tryk på 'Enig' for at bekræfte dette. Tryk til sidst på 'Udfør' for at fuldføre opsætningen.

|                                                |                       | 2.               |                                                                |                          | Denne genstand er                                                                                                    |
|------------------------------------------------|-----------------------|------------------|----------------------------------------------------------------|--------------------------|----------------------------------------------------------------------------------------------------|
| 2                                              |                       |                  |                                                                |                          | Apple-id<br>email address                                                                                                    |
|                                                |                       |                  |                                                                |                          | moble number                                                                                                    |
| Charles of                                     |                       |                  |                                                                | •                        | u kan finde genstanden vha.<br>Find-netværket.                                                                                                    |
| Navngiv ge<br>Fej et nem til dem               | enstand<br>e gentant. | Va               | elg en emoji<br>enoj, der skal repræsentere<br>denne genetard. | × De                     | u kan finde genstanden vha.<br>Find-netværket.<br>ter kriminelt i mange lande og<br>mråder rundt om i verden at<br>ge denne genstand til at spore                                                                                                    |
| Navngiv ge<br>Fej et Ason til denn<br>Car keys | enstand<br>e gended.  | Va<br>Varig en e | elg en emoji<br>mag, de tal negrananter<br>dense genetad.      | * De<br>bru<br>De<br>bru | u kan linde genstanden vha.<br>Find-netværket.<br>er kriminett i mange lande og<br>mråder rundt om i verden at<br>ge denne genstand til at spore<br>ninde persoere uden deres<br>samtykke.<br>ne genstand er designet til at<br>live cosporet af örre og til at<br>ge politist med at armode om<br>sninger om genstandene elst. |

### 4 Funktioner

Find dit G-tag For at finde et tabt G-tag skal du åbne Find My app'en og trykke på 'Genstande'. Vælg det tabte element og tryk på 'Afspil lyd', det vil fortsætte, indtil det stoppes. Alternativt kan du trykke på 'Vis vej' for en rute til din G-Tags sidst kendte placering.

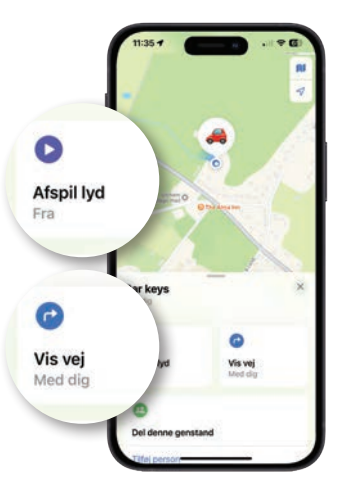

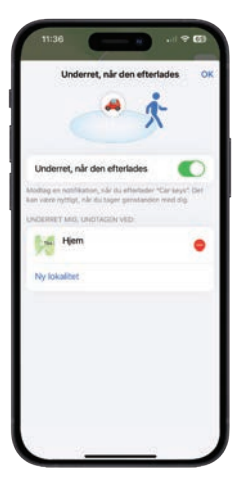

Underret, når den efterlades Sender en advarsel, når dit G-tag ikke længere er inden for rækkevidde.

Giv besked når fundet Sender dig automatisk placeringen af dit G-tag, når det er fundet af en iOS-enhed ved hjælp af Find Myappen. Virker kun, når dit G-tag er uden for rækkevidde. Mistet Hvis du har mistet dit G-tag, skal du aktivere 'Mistet' på Find My-appen. Vælg 'Vare' og tryk på det tilbehør, du har mistet. Tryk på 'Aktiver' og derefter 'Fortsæt'. Indtast dit telefonnummer og tryk på 'aktiver' for at afslutte.

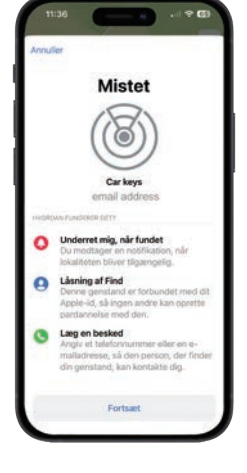

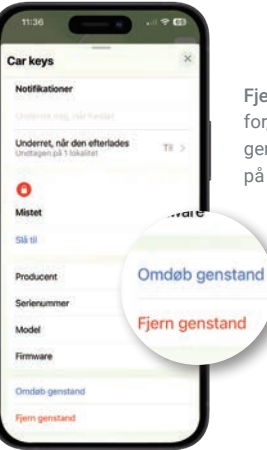

Fjernelse af G-tag fra din Apple-enhed Sørg for, at 'Mistet' er deaktiveret, tryk på 'Fjern genstand' og bekræft derefter ved at trykke på 'Fjern'. Nulstilling af G-tag Åbn det ydre dæksel, og tryk på tænd/sluk-knappen fire gange, tryk og hold den femte gang nede, indtil du hører et 'bip'. Klik det ydre dæksel på plads igen. G-tagget er nu nulstillet og klar til at parre igen.

Udskiftning af batteri Åbn det ydre dæksel og fjern forsigtigt batteriet, og udskift det med et nyt CR2032-batteri (3V). Klik det ydre dæksel på plads igen.

#### For produktsupport, besøg venligst: veho-world.com/product-support

## Olá

O Veho G-Tag é compatível apenas com dispositivos Apple, como o iPhone e o iPad. Certifique-se de que a sua aplicação 'Find My' está atualizada com a versão mais recente do iOS, iPad OS e macOS para compatibilidade com o Veho G-Tag. Certifique-se de que o seu dispositivo tem o Bluetooth® ligado.

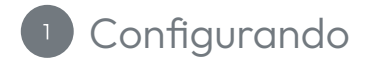

Ativando a bateria Retire o G-Tag da embalagem e, com a unha, abra a tampa exterior na parte superior. Localize a patilha plástica por baixo da bateria, puxe para a remover, garantindo que a bateria está reposicionada corretamente. Depois de remover a guia, deverá ouvir um tom curto para indicar que o G-Tag está ligado. Clique na tampa exterior de volta ao lugar.

Nota: Se não ouvir nenhum tom após 5 segundos; pressione o botão de alimentação uma vez.

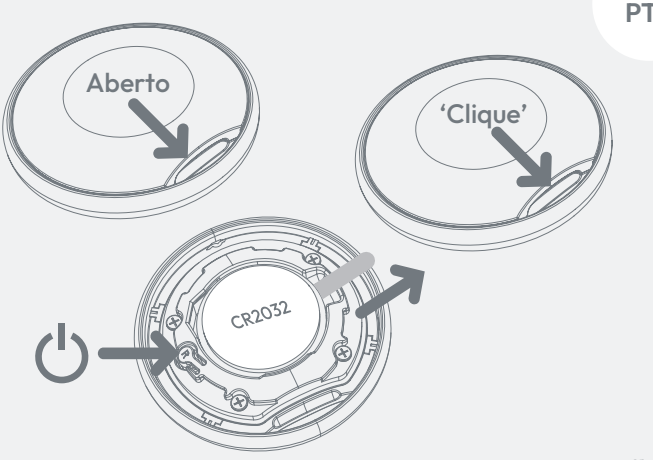

#### <sup>2</sup> Aplicação 'Find My'

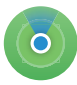

Link para a aplicação Find My Abra a aplicação 'Find My' no seu dispositivo Apple. Selecione 'Itens' na parte inferior do ecrã e prima 'Adicionar item' (+), seguido de 'Outro

objeto suportado'. Certifique-se de que a G-Tag está próxima do seu dispositivo móvel; após alguns segundos, o "Veho G-Tag" deverá ser localizado com sucesso. Pressione 'Conectar'.

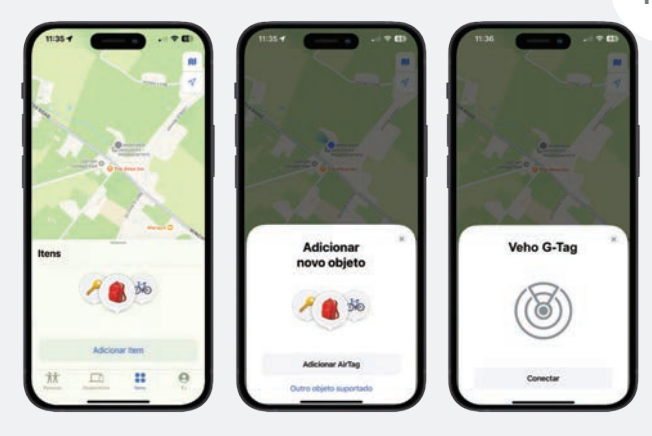

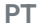

#### <sup>3</sup> Vinculando

Ligar ao seu ID Apple Escolha um nome e um emoji adequados para a sua G-Tag e prima 'Continuar'. O G-Tag será ligado ao seu ID Apple, pressione 'Aceitar' para confirmar. Por fim, prima 'Concluir' para concluir a configuração.

| 1136                |                | 134 - + + + + + + + + + + + + + + + + + +       | 11.34                                                                                                    |
|---------------------|----------------|-------------------------------------------------|----------------------------------------------------------------------------------------------------|
| in de               |                | 10/                                             | Este Item Está<br>Vinculado ao Seu<br>ID Apple                                                                                                    |
|                     | 1              |                                                 | email address<br>mobile number                                                                                                    |
| Nomeie o            | Item           | Escolha um Emoji *                              | Você pode localizar este item pela<br>rede Buscar.<br>Usar este item para rastrear                                                                                                |
| Adicione um nome pa | ora este item. | selectore un emp para representar<br>este item, | pessoas sem o consentimento<br>delas é crime em muitos países e<br>regiões do mundo.                                                                                              |
|                     |                |                                                 | Este item foi projetado para ser<br>detectado pelas vitimas e permitir<br>que as autoridades solicitem<br>informações de identificação sobre<br>seu proprietário ou proprietária. |
| Continue            | · J            | Voltar                                          | Aceitar                                                                                                    |

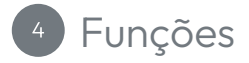

Localize a sua G-Tag Para localizar uma G-Tag perdida, abra a aplicação Find My e prima 'Itens'. Selecione o item perdido e pressione 'Reproduzir Som', continuará até parar. Em alternativa, prima 'Itinerários' para obter uma rota até ao último local conhecido do seu G-Tag.

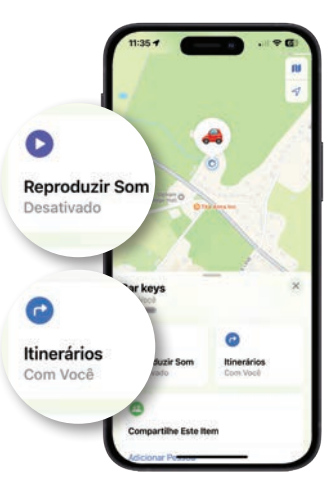

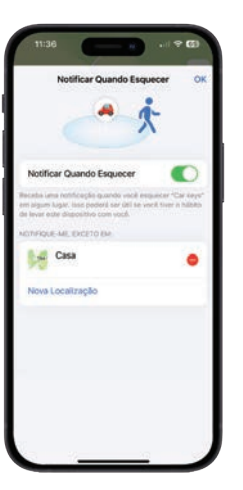

Notificar quando Esquecer Enviará um alerta quando o seu G-Tag já não estiver ao alcance.

#### Notificar quando encontrado Envia

automaticamente a localização do seu G-Tag quando este é encontrado por um dispositivo iOS utilizando a aplicação Find My. Só funciona quando o seu G-Tag está fora de alcance. Modo Perdido Se perdeu o seu G-Tag, ative o 'Modo Perdido' na aplicação Find My. Selecione 'Itens' e pressione o acessório que perdeu. Prima 'Ativar' e depois 'Continuar'. Introduza o seu número de telefone e pressione 'ativar' para finalizar.

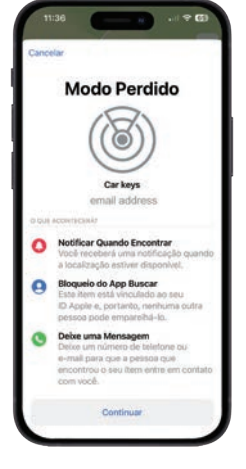

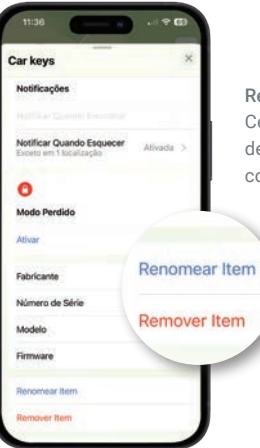

Remover o G-Tag do seu dispositivo Apple Certifique-se de que o 'Modo Perdido' está desativado, pressione 'Remover Item' e confirme pressionando 'Remover'. Redefinir a G-Tag Abra a tampa exterior e pressione o botão de alimentação quatro vezes; Clique na tampa exterior de volta ao lugar. O G-Tag está agora reposto e pronto para emparelhar novamente.

Substituindo a bateria Abra a tampa exterior e retire cuidadosamente a bateria e substitua-a por uma bateria CR2032 (3V) nova. Clique na tampa exterior de volta ao lugar.

#### Para suporte ao produto, visite: veho-world.com/product-support

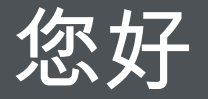

Veho G-Tag 仅与 iPhone 和 iPad 等 Apple 设备兼容。请确保您的" 查找我的"应用程序与最新版本的 iOS、 iPad OS 和 macOS 保持同 步,以便与 Veho G-Tag 兼容。确保您的设备已打开蓝牙◎。 中文

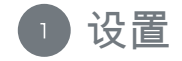

#### 激活电池

从包装中取出 G-Tag,用指甲打开顶部的外盖。找到电池下方的塑料 标签,拉出以取出,确保电池重新正确放置。取下标签后,您应该会 听到一声短促的提示音,表示 G-Tag 已打开。将外盖按回原位。

注意:

如果 5 秒后您没有听到提示音;请按一次电源按钮。

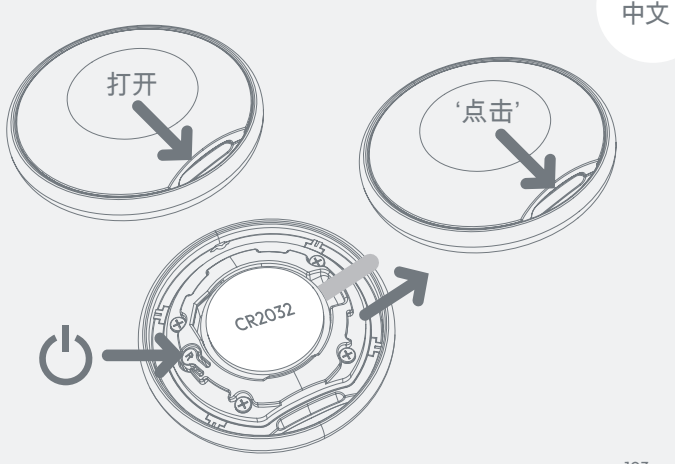

#### 2 "查找我的"应用程序

链接到"查找我的"应用程序

在您的 Apple 设备上打开"查找我的"应用程序。选择屏幕底部的"物品",然后按"添加物品"(+),再按"其他支持物品"。 确保 G-Tag 靠近您的移动设备;几秒钟后,"Veho G-Tag"应该会成功定位。按"连接"。

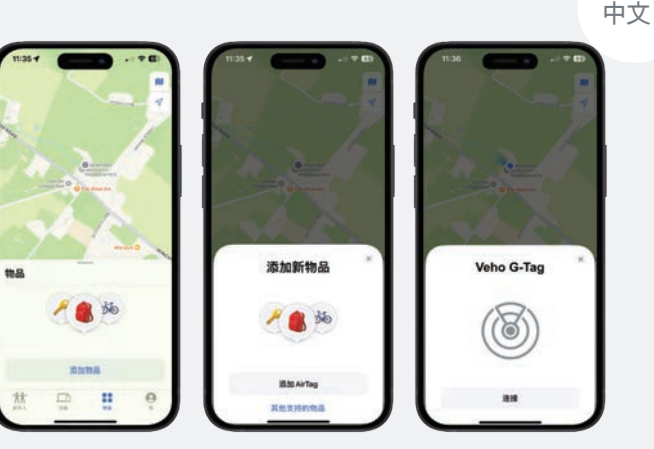

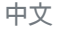

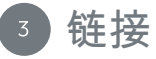

链接到您的 Apple ID

为您的 G-Tag 选择合适的名称和表情符号,然后按"继续"。G-Tag 将链接到您的 Apple ID,按"同意"确认。最后,按"完成"完成设置。

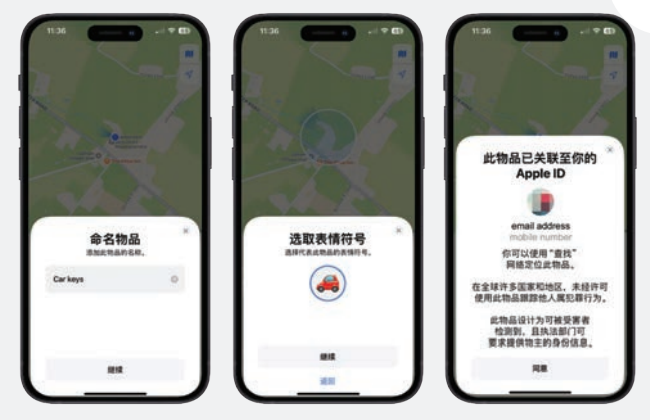

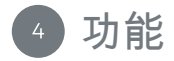

定位您的 G-Tag

要定位丢失的 G-Tag,请打开"查 找我的"应用并按"物品"。选择丢 失的物品并按"播放声音",它会 继续播放直到停止。或者,按"路 线"获取前往您 G-Tag 最后已知位 置的路线。

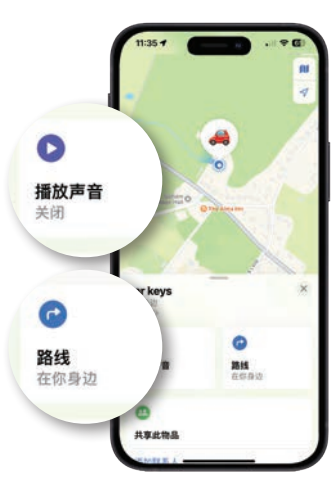

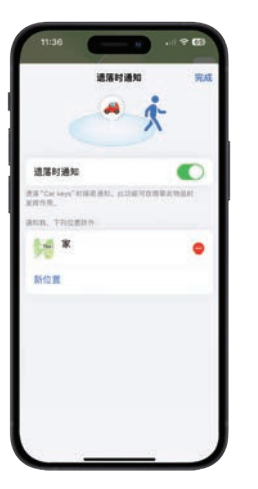

#### 遗留时通知

当您的 G-Tag 不再在范围内时,将发送警报。 找到时通知

当 iOS 设备使用"查找我的"应用找到您的 G-Tag 时,会自动向您发送您的 G-Tag 的位 置。仅当您的 G-Tag 超出范围时才有效。

中文

丢失模式

如果您丢失了 G-Tag,请在"查找我的"应用中 启用"丢失模式"。选择"物品",然后按您丢失 的配件。按"启用",然后按"继续"。输入您的 电话号码,然后按"激活"完成。

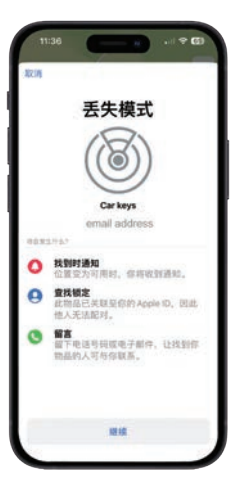

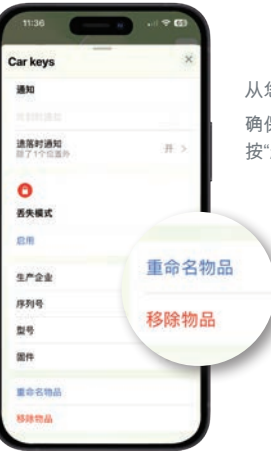

从您的 Apple 设备中删除 G-Tag 确保"丢失模式"已禁用,按"移除物品",然后 按"删除"确认。

中文

重置 G-Tag

打开外盖并按下电源按钮四次,第五次按下并按住,直到听到"哔"声。将外盖 按回原位。G-Tag 现已重置并准备再次配对。

更换电池

打开外盖并小心地取出电池,并用新的 CR2032 电池(3V)更换。将外盖按回原位。

#### 如需产品支持,请访问: veho-world.com/product-support

## こんにちは

Veho G-Tag は、iPhone や iPad などの Apple デバイスとのみ互 換性があります。Veho G-Tag との互換性を保つには、「Find My」 アプリが最新バージョンの iOS、iPad OS、macOS にアップデート されていることを確認してください。デバイスの Bluetooth \* が オンになっていることを確認してください。 日本

日本

1 セットアップ

#### バッテリーの有効化

G-Tag をパッケージから取り出し、爪を使って上部の外側カバーを 開きます。セル バッテリーの下にあるプラスチック タブを見つけ て引っ張り、バッテリーが正しい位置に収まっていることを確認し ます。タブを外すと、G-Tag がオンになっていることを示す短い音 が聞こえます。外側カバーをカチッと押して元の位置に戻します。

注:

5 秒経っても音が聞こえない場合は、電源ボタンを 1 回押します。

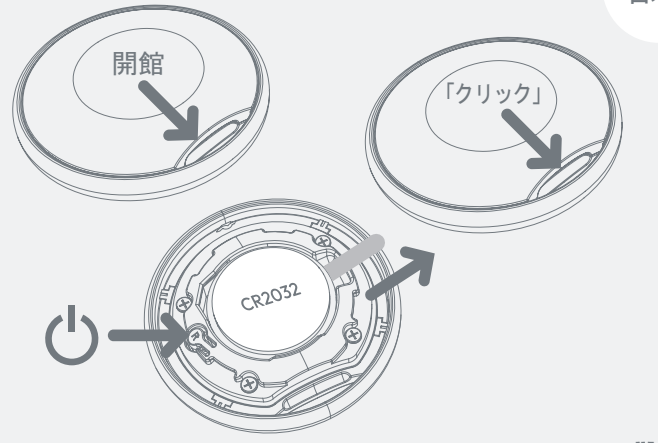

日本

### 「FIND MY」アプリ

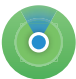

「FIND MY」アプリへのリンク

Apple デバイスで「FIND MY」アプリを開きます。画面 下部の「持ち物を探す」を選択し、「持ち物を追加」 (+) を押してから、「その他の互換性のある持ち物」を押しま す。G-Tag がモバイル デバイスの近くにあることを確認します。 数秒後に「Veho G-Tag」の位置が正確に特定されます。「接続」を 押します。

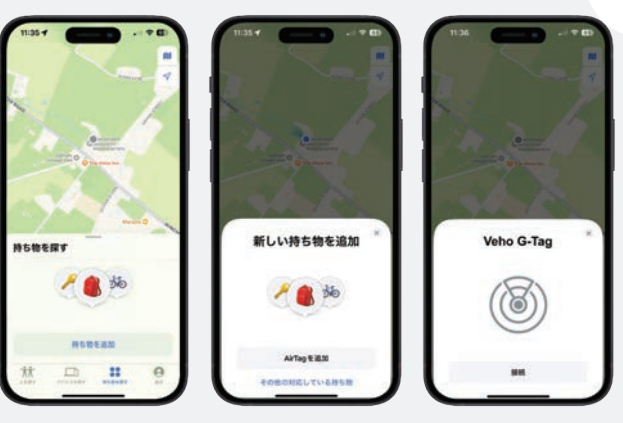

日本

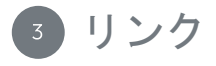

Apple ID へのリンク

G-Tag に適した名前と絵文字を選択し、「続き」を押します。G-Tag は Apple ID にリンクされます。「同意」を押してこれを確認 します。最後に、「完了」を押してセットアップを完了します。

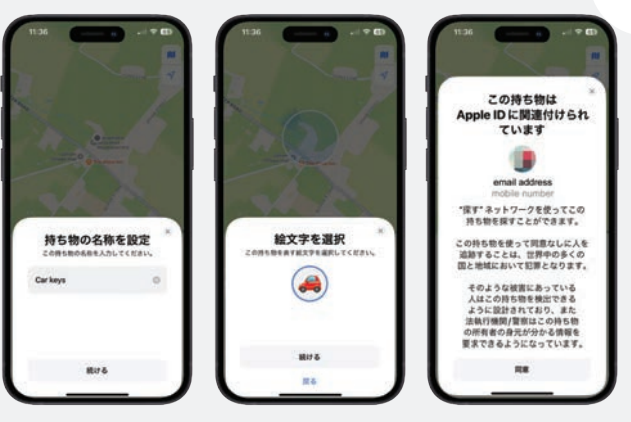

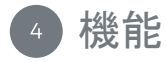

G-Tag の位置を特定

紛失した G-Tag の位置を特定す るには、「探す」アプリを開い て「アイテム」を押します。紛 失したアイテムを選択して「サ ウンドを再生」を押すと、停止す るまで継続されます。または、「 道順」を押して、G-Tag の最後 の既知の位置までのルートを表 示します。

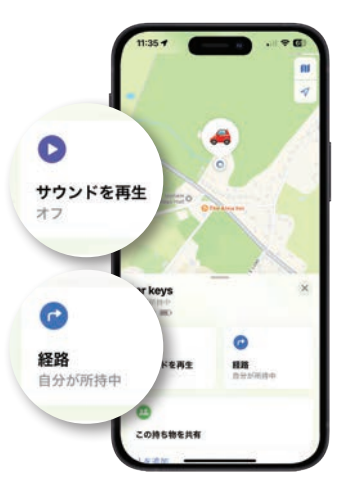

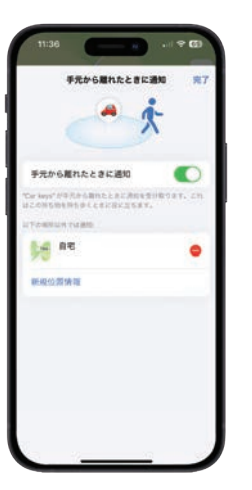

日本

置き忘れたときに通知

G-Tag が範囲内になくなったときにアラートを送信します。

見つかったときに通知

iOS デバイスが「探す」アプリを使用して G-Tag を見つけたときに、G-Tag の位置を自 動的に送信します。G-Tag が範囲外にある場 合にのみ機能します。

日本

紛失モード G-Tag を紛失した場合は、「探す」アプリで 「紛失モード」を有効にしてください。「ア イテム」を選択し、紛失したアクセサリを押 します。「有効にする」を押してから「続け る」を押します。電話番号を入力し、「有効 にする」を押して終了します。

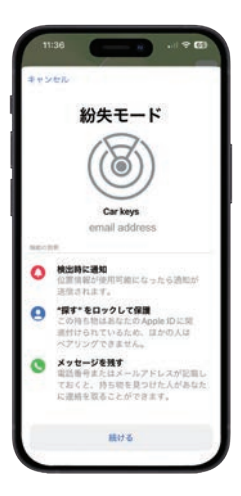

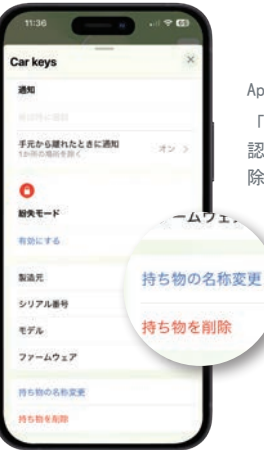

Apple デバイスから G-Tag を削除する 「紛失モード」が無効になっていることを確 認し、「アイテムを削除」を押してから「削 除」を押して確定します。 G-Tag のリセット

外側のカバーを開き、電源ボタンを 4 回押します。5 回目は「ビープ」音 が鳴るまで押し続けます。外側のカバーをカチッと押して元の位置に戻しま す。これで G-Tag がリセットされ、再度ペアリングする準備が整いました。 バッテリーの交換

外側のカバーを開き、バッテリーを慎重に取り外し、新しい CR2032 バッテリ - (3V)と交換します。外側のカバーをカチッと押して元の位置に戻します。

製品サポートについては、次のサイトをご覧ください。 veho-world.com/product-support

#### EC Declaration of Conformity

Hereby, Veho UK LTD declares that the radio equipment type (VGT-001-DG) is in compliance with Directive 2014/53/EU. The full text of the EU Declaration of Conformity is available at https://veho-world.com/compliance/

Frequency band(s) - 110-148kHz Maximum radio-frequency power - 7.28dBm Use of the Works with Apple badge means that a product has been designed to work specifically with the technology identified in the badge and has been certified by the product manufacturer to meet Apple Find My network product specifications and requirements. Apple is not responsible for the operation of this device or use of this product or its compliance with safety and regulatory standards.

Apple, Apple Find My, Apple Watch, Find My, iPhone, iPad, iPadOS, Mac, macOS and watchOS are the trademarks of Apple Inc., registered in the U.S. and other countries. IOS is a trademark or registered trademark of Cisco in the U.S. and other countries and is used under license.

To use the Apple Find My app to locate this item, the latest version of iOS, iPadOS, or macOS is recommended. The Find Items app on Apple Watch requires the latest version of watchOS.

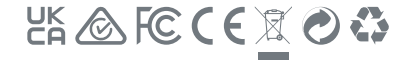

The Bluetooth<sup>®</sup> word mark and logos are registered trademarks owned by Bluetooth SIG, Inc. and any use of such marks by VEHO GLOBAL GROUP LIMITED is under license. Other trademarks and trade names are those of their respective owners.

#### PROP 65: For more information on PROP 65 & disclaimer visit veho-world.com/prop65

This symbol, affixed to the product or its packaging indicates that the product must not be processed as household waste. This product should be correctly disposed of according to your local guidelines for electrical and battery operated products. Proceet disposal of the battery will avoid potential harm to the environment and humm health. For threir information regranging the recycling of this product, please contact your local waste recycling centre.